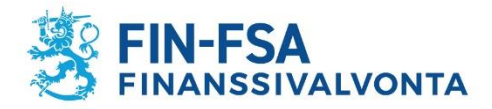

# Vakuutusedustajaksi rekisteröityminen – sivutoimiset yksityiset elinkeinonharjoittajat (tmi)

Vakuutusedustajien rekisteröinnistä säädetään vakuutusten tarjoamisesta annetun lain (234/2018) 2 luvussa. Laista käytetään myöhemmin lyhennettä "LVT".

# Rekisteröintihakemuksen tekeminen vakuutusedustajarekisterissä

Liitteistä on kerrottu sivuilla 9 – 10.

Hakemus tehdään osoitteessa https://www.finanssivalvonta.fi/vakuutus/toimiluvat-ja-rekisterointi/vakuutusedustajat/

1. Klikkaa hakemus auki linkistä "Hae asiamieheksi".

Yksityinen elinkeinonharjoittaja (toiminimi), täyttää yksityisen elinkeinonharjoittajan hakemuksen, joka on alempi hakemuslinkki.

Oikeushenkilö (esim. Oy, Ky, Ay) täyttää oikeushenkilön hakemuksen.

# Vakuutusedustajaksi rekisteröityminen

Tämä sivu on tarkoitettu rekisteröintiä hakeville asiamiehille ja vakuutusmeklareille. Hakijan tulee ennen rekisteröinnin hakemista perehtyä rekisteröintiedellytyksiin. Edellytykset ja ohjeet löytyvät sivuilta Ohjeita vakuutusmeklareille sekä Ohjeita asiamiehille. Rekisteröinnin hakemisesta Finanssivalvonta perii hakemusmaksun.

# Vakuutusasiamiehet

Jos haet rekisteröintiä vakuutusasiamieheksi, joka toimii vakuutusyhtiön lukuun ja vastuulla, niin käytä alla olevia linkkejä.

Oikeushenkilöt (esim. osakeyhtiöt ja muut yhtiömuodot): Hae asiamieheksi Yksityiset elinkeinonharjoittajat (luonnollinen henkilö): Hae asiamieheksi

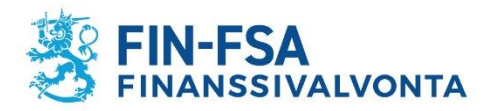

## 2. Täytä hakemuslomakkeelle yhteystiedot.

| Etunimet *                     |  |
|--------------------------------|--|
| Sukunimi *                     |  |
| Henkilötunnus *                |  |
| Katuosoite (koti) *            |  |
| Postinumero *                  |  |
| Postitoimipaikka *             |  |
| Toiminimi                      |  |
| Aputoiminimet                  |  |
| Y-tunnus                       |  |
| Asuinpaikka *                  |  |
| Toimipaikan katuosoite *       |  |
| Toimipaikan postinumero *      |  |
| Toimipaikan postitoimipaikka * |  |
| Puhelinnumero *                |  |
| Sähköpostiosoite *             |  |

3. Vastaa lomakkeen seuraavaan kohtaan "ei", kun vakuutusten tarjoaminen on sivutoimista.

(Päätoimisille vakuutusedustajille on omat rekisteröitymisohjeensa.)

LVT:n 5 §:ssä on **sivutoimisuuden** määritelmä. Esimerkiksi autoliike, joka tarjoaa vain kasko- ja liikennevakuutuksia, on sivutoiminen vakuutusedustaja.

Huomaathan, että sivutoimisuuteen ei riitä se, että vakuutusten myynti on vain pieni osa liikevaihdosta. Sivutoimisuuden edellytykset ovat muuttuneet LVT:n voimaan astumisen myötä huomattavasti.

Jos olet epävarma siitä, onko toiminta sivutoimista vai päätoimista, selvitä asia ennen kuin täytät hakemuslomakkeen.

Täytä päätoimiala, esimerkiksi "Automyynti" tai "Katsastustoiminta" sille varattuun laatikkoon.

| Onko vakuutusten tarjoaminen päätoimista* | ◯ kyllä<br>◯ <mark>ei</mark> |
|-------------------------------------------|------------------------------|
| Jos sivutoimista, päätoimiala*            |                              |

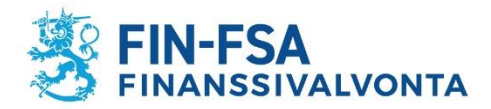

4. Tarjottavat vakuutukset eli vakuutuslajit – kohtaan ruksit tulevat automaattisesti sen mukaisesti mitä vakuutusyhtiövalintoja teet kohdassa *Edustettavat vakuutuksenantajat*.

Myös asiamieskoulutus on saatu niiden vakuutuslajien ja vakuutustuotteiden mukaisesti, joita ryhdyt edustamaan.

Ammattipätevyyden perusteluliitteissä tulee ottaa nämä kaikki vakuutuslajit huomioon. Ks. tarkemmin kohdasta Liitteet.

Asiamiessopimuksestasi voit tarkistaa vakuutuksenantajan virallisen nimen, jolla vakuutusyhtiö löytyy valintalistalta. Voit myös kysyä asiaa vakuutusyhtiöstä yhteyshenkilöltäsi. Jos vakuutuslajiruksit ovat virheelliset, tarkista tekemäsi vakuutusyhtiövalinnat.

| Tarjottavat vakuutukset | Tarjottavat vakuutukset tulevat automaattisesti sen mukaan mitä valitaan<br>edustettaviksi vakuutusyhtiöiksi alempana lomakkeella. Tässä ei pääse<br>tekemään valintoja itse.<br>Henkivakuutukset<br>Vahinkovakuutukset<br>Työeläkevakuutukset |
|-------------------------|----------------------------------------------------------------------------------------------------|
|-------------------------|----------------------------------------------------------------------------------------------------|

Tarkista vielä edustatko varmasti jälleenvakuutuksia ennen kuin valitset sen. Jätä se valitsematta jos olet epävarma asiasta.

Valitse jälleenvakuutukset vain jos olet aivan varma asiasta. Jos tarjoat jälleenvakuutuksia, siitä tarvitaan erillinen selvitys hakemusliitteeksi. Jätä valitsematta jos olet epävarma. Kysy asiaa omasta yhtiöstäsi ennen valintaa.

5. Onko rekisteröintihakemus jossakin muualla hylätty tai peruutettu.

| Onko hakija hakenut rekisteröintiä jossakin muussa ETA-valtiossa tai kolmannessa maassa ja | kyllä |
|--------------------------------------------------------------------------------------------|-------|
| hakemus on siellä hylätty tai peruutettu*                                                  | 🗆 ei  |

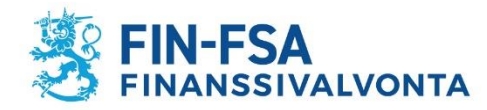

#### 6. Valitse edustettavat vakuutusyhtiöt.

#### Edustettavat vakuutuksenantajat

Valitse listalta vakuutuksenantajat, joita edustat. Jos edustamaasi vakuutuksenantajaa ei ole listalla, ota yhteyttä Finanssivalvontaan. Voit poistaa valitun vakuutusedustajan listalta klikkaamalla sen nimeä.

| Vakuutuksenantajat                                | Alueyhtiöt                                            | Edustettavat                                                 |
|---------------------------------------------------|-------------------------------------------------------|--------------------------------------------------------------|
| A-Vakuutus Oy                                     | LokalTapiola Österbotten Ömsesidigt Försäkringsbol: 🔺 |                                                              |
| ACE Europe Life                                   | LähiTapiola Etelä Keskinäinen Vakuutusyhtiö           |                                                              |
| AIG Europe S.A.                                   | LähiTapiola Etelä-Pohjanmaa Keskinäinen Vakuutus      |                                                              |
| AXA Corporate Solutions Assurance                 | LähiTapiola Etelärannikko Keskinäinen Vakuutusyhtiö   |                                                              |
| Aktia Livförsäkring Ab                            | LähiTapiola Itä Keskinäinen Vakuutusyhtiö             |                                                              |
| Allianz Versicherungs-Aktiengesellschaft          | LähiTapiola Kaakkois-Suomi Keskinäinen Vakuutusyl     |                                                              |
| Alma Vakuutus Oy                                  | LähiTapiola Kainuu-Koillismaa Keskinäinen Vakuutus    |                                                              |
| AmTrust International Underwriters Limited        | LähiTapiola Keski-Suomi Keskinäinen Vakuutusyhtiö     |                                                              |
| Anticimex Försäkringar AB                         | LähiTapiola Lappi Keskinäinen Vakuutusyhtiö           |                                                              |
| Anticimex Försäkringar AB                         | LähiTapiola Loimi-Häme Keskinäinen Vakuutusyhtiö      |                                                              |
| Arch Insurance Company (Europe) Limited           | LähiTapiola Lännen Keskinäinen Vakuutusyhtiö          |                                                              |
| Assuranceforeningen GARD - gjensidig              | LähiTapiola Pirkanmaa Keskinäinen Vakuutusyhtiö       |                                                              |
| Atradius Credit Insurance N.V.                    | LähiTapiola Pohjoinen Keskinäinen Vakuutusyhtiö       |                                                              |
| Atradius Credit Insurance N.V.                    | LähiTapiola Pääkaupunkiseutu Keskinäinen Vakuutu:     |                                                              |
| Axa Versicherung AG                               | LähiTapiola Satakunta Keskinäinen Vakuutusyhtiö       |                                                              |
| BNP Paribas Cardif Försäkring AB                  | LähiTapiola Savo Keskinäinen Vakuutusyhtiö            |                                                              |
| BNP Paribas Cardif Livförsäkring AB               | LähiTapiola Savo-Karjala Keskinäinen Vakuutusyhtiö    |                                                              |
| CACI Life Limited                                 | LähiTapiola Uusimaa Keskinäinen Vakuutusyhtiö         |                                                              |
| CACI Non-Life Limited                             | LähiTapiola Varsinais-Suomi Keskinäinen Vakuutusyl    | <b>.</b>                                                     |
| CNP Santander Insurance Europe Designated Activit | LähiTapiola Vellamo Keskinäinen Vakuutusyhtiö         | Lisää LähiTaniolan aluevhtiöt Poista LähiTaniolan aluevhtiöt |
|                                                   |                                                       | Lisaa Lanirapiolan alucynilot                                |

Voit lisätä vakuutuksenantajan klikkaamalla vakuutuksenantajan nimeä vasemmanpuoleisessa sarakkeessa. Pyydä tällöin vakuutuksenantajalta vahvistus voimassaolevasta asiamiessopimuksesta, liite B.

Voit poistaa valitun vakuutuksenantajan klikkaamalla vakuutuksenantajan nimeä oikeanpuoleisessa sarakkeessa "Edustettavat".

Vakuutusyhtiöiden lisäyksiä myöhemmin tehdään *muutoshakemuksella*. Silloin kirjaudutaan käyttäjätunnuksilla (toimitetaan sähköpostilla, kun rekisteröinti on valmis) omiin rekisteritietoihin järjestelmään > <u>https://sol.itella.net/b/vakuutusedustajarekisteri/</u> ja tehdään *maksuton* muutoshakemus. Muutoshakemuksella ilmoitettu uusi vakuutusyhtiö lisätään rekisteritietoihin, kun muutoshakemus on käsitelty. Muutoshakemuksen *liitteeksi tarvitaan* lisättävän vakuutusyhtiön antama Liite B – vahvistus asiamiessopimuksesta.

Rekisteröinti tehdään ainoastaan niiden vakuutusyhtiöiden asiamieheksi, joiden osalta hakemusliitteeksi toimitetaan Liite B – vahvistus voimassaolevasta asiamiessopimuksesta.

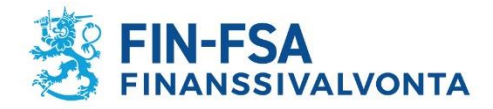

7. Jos vakuutusten tarjoamiseen liittyvää toimintaa on myös muissa ETA-valtioissa, täytä tiedot niistä klikkaamalla "Lisää muu ETA-valtio, jossa toimintaa harjoitetaan".

Toiminta muissa ETA-valtioissa

Lisää muu ETA-valtio, jossa toimintaa harjoitetaan

Kun rekisteröinti on tehty, muutoksia rekisteritietoihin haetaan muutoshakemuksella, johon kirjaudutaan omilla käyttäjätunnuksilla. Esimerkiksi toiminnan alkaessa myöhemmin muissa ETA-valtioissa, voi siitä tehdä ilmoituksen muutoshakemuksella.

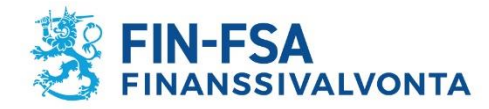

| Salasana                                              |                                                                                                    |
|-------------------------------------------------------|----------------------------------------------------------------------------------------------------|
| Salasanan tule<br>Salasanan pitä<br>Kirjoita valitsen | e olla vähintään 8 merkkiä pitkä.<br>ä sisältää kolmea tyyppiä seuraavi<br>nasi salasana alle kahteen kertaan |
| Salasana*<br>Salasana uude                            | staan*                                                                                                    |

8. Valitse itsellesi salasana.

Salasanaa tarvitset myöhemmin, kun kirjaudut omiin rekisteritietoihisi.

Käyttäjätunnus tulee automaattisella sähköpostiviestillä silloin, kun rekisteröinti asiamieheksi tehdään.

9. Ennen hakemuksen lähettämistä sinun pitää vahvistaa vielä ymmärtäneesi, että hakemusta ei tutkita ennen kuin kaikki selvitykset on toimitettu ja hakemusmaksu suoritettu. Vakuutat myös, että antamasi tiedot ovat oikein.

#### Hakemuksen lähettäminen

Ymmärrän, että hakemustani ei tutkita ennen kuin olen lähettänyt Finanssivalvonnalle vakuutusten tarjoamisesta annetussa laissa edellytetyt selvitykset ja maksanut hakemusmaksun. Ohjeet ovat vakuutusedustajien sivustolla hakemuslinkkien yhteydessä.

Vakuutan, että hakemuksessa ja liitteissä antamani tiedot ovat oikeita.

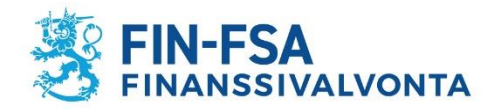

# Hakemuksen lähettäminen

10. Hakemus lähtee Finanssivalvontaan, kun klikkaat "Lähetä hakemus ja siirry lisäämään liitteet sekä maksamaan" – nappia. Samalla siirryt seuraavaan vaiheeseen, jossa pääset lisäämään liitteitä ja suorittamaan maksun.

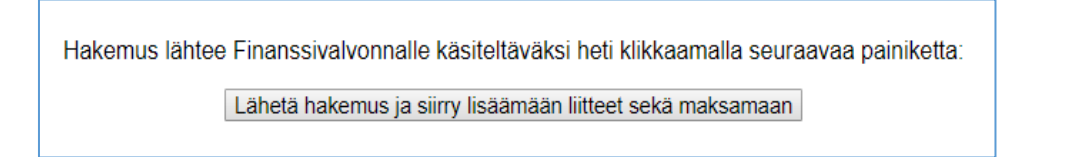

# Liitteiden lisääminen

- 11. Tässä vaiheessa lisää hakemusliitteet.
  - a) Hae ensin liite koneeltasi (esim. *Choose File* napilla, joka on selainkohtainen teksti kyseisessä painonapissa).
  - **b)** Lisää sen jälkeen haettu liite "Lisää haettu liite" napilla.

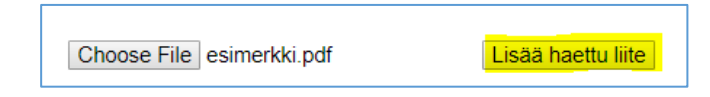

Vasta "Lisää haettu liite" -napilla liite tallentuu sivulle. Huomaat sen siitä, että dokumentti näkyy nyt ylempänä, ja liitteen viereen on ilmestynyt painike "Poista", jolla voi vielä halutessaan poistaa liitteen.

| Tiedosto (.pdf, .doc, .docx)<br>esimerkki.pdf | Poista                      | <b>Hae</b> seuraava mahdollinen liite koneeltasi ja <b>lisää</b> se<br>tälle sivulle, kuten edellä. |
|-----------------------------------------------|-----------------------------|----------------------------------------------------------------------------------------------------|
| Choose File No file chosen                    | Lisää haettu liite<br>Jatka | Kun kaikki liitteet on haettu, siirry eteenpäin<br>maksuvaiheeseen "Jatka"-napilla.                 |

Huomaathan, että takaisin hakemuslomakkeelle ei enää pääse. Hakemusta ei voi myöskään täydentää lähettämisen jälkeen.

Jos hakemuksella meni jokin väärin, voit tehdä uuden hakemuksen.

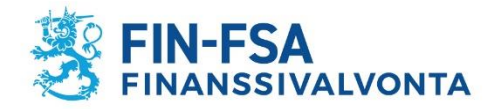

# Maksaminen

12. Tämän jälkeen siirryt maksamisvaiheeseen. Verkkopankkeja on tulossa järjestelmään lisää.

Jos valitset "Maksa tilisiirtona" – vaihtoehdon, muista ottaa itsellesi ylös summa, tilinumero ja viitenumero **tai** tulostaa kuitti, jolla kyseiset tiedot ovat.

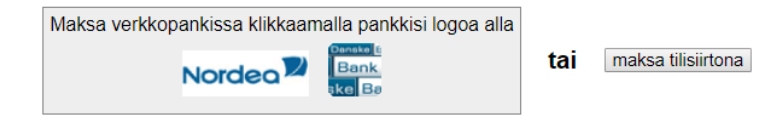

#### KUITTI HAKEMUKSEN JÄTTÄMISESTÄ

Olet jättänyt Finanssivalvonnalle alla näkyvän hakemuksen asiamieheksi (oikeushenkilö, esim. yhtiöt) rekisteröimiseksi. Jos ar vastaanotettu.

Hakemus käsitellään vasta kun olet maksanut hakemuksen edellyttämän maksun. Olet valinnut maksutavaksi manuaalis

Tulosta tämä kuitti

Viivan alla on jättämänne hakemus.

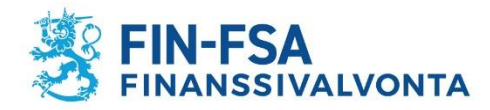

# Liitteet

- 1. Maistraatin antama ote holhousasioiden rekisteristä
- 2. Oikeusrekisterikeskuksen antama ote liiketoimintakieltorekisteristä
- 3. Oikeusrekisterikeskuksen antama ote konkurssi- ja yrityssaneerausrekisteristä

Ote konkurssi- ja yrityssaneerausrekisteristä on pyydettävä sekä henkilötunnuksella että y-tunnuksella, jos hakijalla sellainen on.

## 4. Liite F. Selvitys LVT:n 18 §:n ja STM:n asetuksen (295/2018) mukaisesta riittävästä ammattipätevyydestä ja tiedoista

Rekisteröitävän asiamiehen on perusteltava omaa vakuutusten tarjoamiseen liittyvää ammattipätevyyttään ja tietojaan riittävästi.

Perusteluissa on otettava esimerkiksi huomioon kaikki vakuutusyhtiöt ja vakuutuslajit, joita hän edustaa ja joiden tuotteisiin hän on saanut koulutuksen. Pätevyyden perusteluissa ei riitä esimerkiksi laadullinen arvio: "Asiamies on kokenut ja hyvä."

Perusteluista on pystyttävä arvioimaan, että ammattipätevyys ja tiedot täyttävät laissa ja asetuksessa edellytetyt vähimmäisvaatimukset ja ovat edustajan **toiminnan laatuun ja laajuuteen nähden riittävät**. Asiamiehen on tunnettava erityisesti edustamansa vakuutuksenantajan vakuutukset ja vakuutusedustuksen harjoittamisen kannalta tarpeellinen lainsäädäntö ja hyvä vakuutustapa. Asiamiehen on myös hallittava toiminnan harjoittamisen edellyttämät käytännön toimet.

Mieti saako perusteluista käsityksen osaamisestasi. Jos pätevyys on hankittu vakuutusyhtiön/vakuutusyhtiöiden antamassa koulutuksessa, eikä muuta vakuutusten tarjoamiseen liittyvää kokemusta tai koulutusta ole, avaa vakuutusyhtiöstä saatua koulutusta riittävästi. Kirjoita myös vakuutusten tarjoamiseen liittyvästä työkokemuksestasi.

Näin ei kulu aikaa siihen, että lisää perusteluja joudutaan pyytämään.

Ammattipätevyyden todentavat selvitykset, esimerkiksi koulutustodistukset, tulee pyydettäessä esittää Finanssivalvonnalle

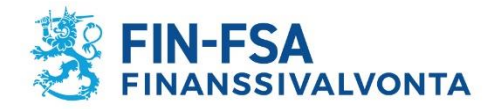

## 5. Liite B. Vakuutuksenantajan antama vahvistus voimassaolevasta asiamiessopimuksesta

## 6. Liite G. Kirjallinen selvitys siitä, että asiamies on LVT 5 §:n 1 momentin 5 kohdan sivutoimisen asiamiehen määritelmän mukainen

Huomaa, että perusteluksi ei riitä esimerkiksi se, että päätoimiala on jokin muu ja vakuutusedustuksen osuus on vain pieni osa liikevaihdosta. Sivutoimisuus ei riipu siitä paljonko vakuutusten tarjoamisen osuus on.

Lain edellytysten on täytyttävä, jotta toiminnan voidaan katsoa olevan sivutoimista. Katso lomakkeesta G täyttöohjeita ja perustele asia huolellisesti; miksi olet itse sitä mieltä, että toiminta on sivutoimista. Arvioimme perustelusi ja kuvauksesi pohjalta sivutoimisuuden edellytysten täyttymisen.

Jos kyseessä on autoliike tai katsastusasema, joka tarjoaa vain kasko- ja liikennevakuutuksia, kirjoita se perusteluihin.

## Lomakepohjat löytyvät osoitteesta

https://www.finanssivalvonta.fi/vakuutus/toimiluvat-ja-rekisterointi/vakuutusedustajat/ > Vakuutusedustajaksi rekisteröityminen

- Sivutoiminen yksityinen elinkeinonharjoittaja
- Liite B Vahvistus voimassaolevasta asiamiessopimuksesta (yksityinen elinkeinonharjoittaja)
- Liite F Selvitys asiamiehen ammattipätevyydestä (yksityinen elinkeinonharjoittaja)
- Liite G Selvitys vakuutusedustuksen sivutoimisuudesta